## **Update Your Profile**

Follow the steps below to update your Moodle profile:

1. Click on your name located at the top right side of you screen then click **Profile**.

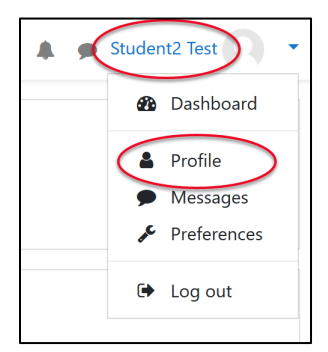

2. In the *User details* box click **Edit profile**.

| User details                          | Edit profile |
|---------------------------------------|--------------|
| Email address<br>student2@fakemail.ca |              |

3. Tell us about your math goals in the *Description* area.

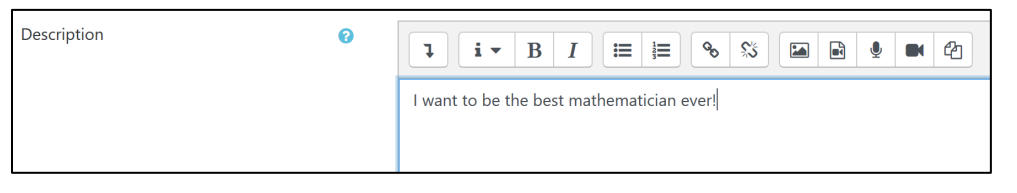

4. In the User picture area upload an image that represents your best self.

| <ul> <li>User picture</li> <li>Current picture</li> </ul> | \$ | None          |                                                           |
|-----------------------------------------------------------|----|---------------|-----------------------------------------------------------|
| New picture                                               | 6  |               | Maximum size for new files: 150MB, maximum attachments: 1 |
|                                                           |    | Files         | You can drag and drop files here to add them.             |
|                                                           |    | Accepted file | You can drag and drop files here to add them.             |

- 5. You can fill in the *Additional names* fields and *Interests* fields by clicking on the headings.
- 6. Click Update profile.

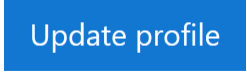